# How to Generate Check Numbers

1. Enter the Starting Check No, Ending Check No and Next Check No.

| Check Number Range   | 2        |
|----------------------|----------|
| Starting Check No    | 1        |
| Ending Check No      | 20       |
| Next Check No        | 1        |
| Check No. Length     | 8        |
| Number of Checks     | 2 Create |
| Enable MICR Printing |          |

2. The Number of Checks field will automatically show how many check numbers are to be created based on Ending Check No and

20

Starting Check No. To get this you will have to subtract the Starting Check No from Ending Check No.

| Number of Checks |  |
|------------------|--|
|                  |  |

3. Click the Create button to generate the check numbers.

| Check Number Range   | e |        |
|----------------------|---|--------|
| Starting Check No    |   | 1      |
| Ending Check No      |   | 20     |
| Next Check No        |   | 1      |
| Check No. Length     |   | 8      |
| Number of Checks     | 2 | Create |
| Enable MICR Printing |   |        |

| ank Name 🔺       | Fifth Thi | Check Number Audit | 4                 |          | ×  | Check Number Range        |          |
|------------------|-----------|--------------------|-------------------|----------|----|---------------------------|----------|
| count Holder     |           |                    |                   |          |    | Starting Check No         |          |
| ccount No 🔺      | 0640906   | Details            |                   |          |    | Ending Check No           |          |
| alance<br>ontact |           | Printed            | 0 Failed          | 0 Unused | 20 | Next Check No             |          |
| arch Address     | Enter ad  | Report 🔠 View F    | lter (F3)         |          | 22 | Number of Checks          | 20 Crea  |
| ddress           | 122 N B   | Check No.          | Status Record No. | Remarks  |    | Enable MICR Printing      |          |
|                  |           | 00000001           | Unused            |          |    | Backup Check Number Range |          |
|                  |           | 00000002           | Unused            |          | ~  | Starting Check No         |          |
| ty               | Lebanor   | 0000003            | Unused            |          |    | Ending Check No           |          |
| p/Postal         | 45036     | 00000004           | Unused            |          | ~  | Number of Checks          | 1 App    |
| one              | (444)524  | 00000005           | Unused            |          | •  | Comments                  |          |
| ebsite           |           | 00000006           | Unused            |          |    |                           |          |
| nail             |           | 0000007            | Unused            |          |    |                           |          |
|                  |           | 0000008            | Unused            |          | Q  |                           |          |
| 151              | L         | 00000009           | Unused            |          |    |                           |          |
| 0 V E            | Saved     | 00000010           | Universit         |          |    | Id d Page                 | 1 of 1 🕨 |

| Check Number Range   | 2        |
|----------------------|----------|
| Starting Check No    | 1        |
| Ending Check No      | 10       |
| Next Check No        | 1        |
| Check No. Length     | 8        |
| Number of Checks     | 2 Create |
| Enable MICR Printing |          |

2. The Number of Checks field will automatically show how many check numbers are to be created based on Ending Check No and

Starting Check No. To get this you will have to subtract the Starting Check No from Ending Check No.
Number of Checks
10

3. Click the Create button to generate the check numbers.

| Check Number Rang    | e        |
|----------------------|----------|
| Starting Check No    | 1        |
| Ending Check No      | 10       |
| Next Check No        | 1        |
| Check No. Length     | 8        |
| Number of Checks     | 2 Create |
| Enable MICR Printing |          |

| nk Na | me     | * Fifth Third Bi | ank |         |        |            | ~  | GL Accounts   |     |         |
|-------|--------|------------------|-----|---------|--------|------------|----|---------------|-----|---------|
| ount  | Holde  | e                |     |         | -      |            |    | CL Assessed   |     |         |
| Chee  | ck Nu  | mber Audit       |     |         |        |            |    | The arrestory | ^ X |         |
|       |        | him firm         |     |         |        |            |    |               |     |         |
| Was   | sie r  | fine close       |     |         |        |            |    |               |     |         |
| De    | tails  |                  |     |         |        |            |    |               |     |         |
| Filt  | er     | All Checks       | Y   | From    |        |            | То |               |     |         |
| Prir  | nted   |                  |     |         | Failed |            | 0  | Unused        | 10  |         |
| C     | heck N | o.               |     | Status  |        | Record No. |    | Remarks       |     | 10 Crea |
| 00    | 000000 | 1                |     | Unused  |        |            |    |               |     |         |
| 00    | 000000 | 2                |     | Unused  |        |            |    |               |     |         |
| 00    | 000000 | 3                |     | Unused  |        |            |    |               |     |         |
| 00    | 000000 | 4                |     | Unused  |        |            |    |               |     |         |
| 00    | 000000 | 5                |     | Unused  |        |            |    |               |     | 1 App   |
| 00    | 00000  | 6                |     | Unused  |        |            |    |               |     |         |
| 00    | 00000  | 7                |     | Unused  |        |            |    |               |     |         |
| 00    | 100000 | 8                |     | lloused |        |            |    |               |     |         |
| 00    | 100000 | -                |     | Hourad  |        |            |    |               |     |         |
| 00    |        | ~                |     | unused  |        |            |    |               |     |         |
| 00    | 000001 | 0                |     | Unused  |        |            |    |               |     |         |

| Check Number Range    |          |  |  |  |  |
|-----------------------|----------|--|--|--|--|
| Starting Check No:    | 1        |  |  |  |  |
| Ending Check No:      | 15       |  |  |  |  |
| Next Check No:        | 1        |  |  |  |  |
| Check No. Length:     | 8        |  |  |  |  |
| Number of Checks:     | 0 Create |  |  |  |  |
| Enable MICR Printing: |          |  |  |  |  |

2. The Number of Checks field will automatically show how many check numbers are to be created based on Ending Check No and

15

Starting Check No. To get this you will have to subtract the Starting Check No from Ending Check No.

Number of Checks:

3. Click the Create button to generate the check numbers.

| Check Number Range    |           |
|-----------------------|-----------|
| Starting Check No:    | 1         |
| Ending Check No:      | 15        |
| Next Check No:        | 1         |
| Check No. Length:     | 8         |
| Number of Checks:     | 15 Create |
| Enable MICR Printing: |           |

| From:  From:  Fail  Status  | ed:                                                                                    | To:<br>0 Unused:                                                                                 | ^ X                                                                                    |
|-----------------------------|----------------------------------------------------------------------------------------|--------------------------------------------------------------------------------------------------|----------------------------------------------------------------------------------------|
| V From:<br>0 Fail<br>Status | ed:                                                                                    | To:<br>0 Unused:                                                                                 | 15                                                                                     |
| V From:<br>0 Fail<br>Status | ed:                                                                                    | To:<br>0 Unused:                                                                                 | 15 1                                                                                   |
| 0 Fail<br>Status            | ed:                                                                                    | 0 Unused:                                                                                        | 15 1                                                                                   |
| Status                      | 0                                                                                      |                                                                                                  |                                                                                        |
|                             | Record No.                                                                             | Remarks                                                                                          |                                                                                        |
| Unused                      |                                                                                        |                                                                                                  | <u>^</u>                                                                               |
| Unused                      |                                                                                        |                                                                                                  | 15 Creat                                                                               |
| Unused                      |                                                                                        |                                                                                                  |                                                                                        |
| Unused                      |                                                                                        |                                                                                                  |                                                                                        |
| Unused                      |                                                                                        |                                                                                                  |                                                                                        |
| Unused                      |                                                                                        |                                                                                                  |                                                                                        |
| Unused                      |                                                                                        |                                                                                                  |                                                                                        |
| Unused                      |                                                                                        |                                                                                                  |                                                                                        |
| Unused                      |                                                                                        |                                                                                                  |                                                                                        |
| Uniced                      |                                                                                        |                                                                                                  | -                                                                                      |
|                             | Unused<br>Unused<br>Unused<br>Unused<br>Unused<br>Unused<br>Unused<br>Unused<br>Unused | Unused<br>Unused<br>Unused<br>Unused<br>Unused<br>Unused<br>Unused<br>Unused<br>Unused<br>Unused | Unused<br>Unused<br>Unused<br>Unused<br>Unused<br>Unused<br>Unused<br>Unused<br>Unused |

| Check Number Range    |           |  |  |  |  |
|-----------------------|-----------|--|--|--|--|
| Starting Check No:    | 1         |  |  |  |  |
| Ending Check No:      | 10        |  |  |  |  |
| Next Check No:        | 1         |  |  |  |  |
| Check No. Length:     | 8         |  |  |  |  |
| Number of Checks:     | 10 Create |  |  |  |  |
| Enable MICR Printing: |           |  |  |  |  |

2. The Number of Checks field will automatically show how many check numbers are to be created based on Ending Check No and Starting Check No. To get this you will have to subtract the Starting Check No from Ending Check No.

10

Number of Checks:

3. Click the Create button to generate the check numbers.

| Check Number Range    |    |        |
|-----------------------|----|--------|
| Starting Check No:    |    | 1      |
| Ending Check No:      |    | 10     |
| Next Check No:        |    | 1      |
| Check No. Length:     |    | 8      |
| Number of Checks:     | 10 | Create |
| Enable MICR Printing: |    | -      |

| Bank Accounts - J                            | ABC Ban                    | k                      |                    |            |             |                   |     |         | ^ □ : |
|----------------------------------------------|----------------------------|------------------------|--------------------|------------|-------------|-------------------|-----|---------|-------|
| New Save Sea                                 | rch Dek                    | ete Undo               | Bank MICR Chec     | k Audit Re | conciliatio | on Register Close |     |         |       |
| Details Audit L<br>Bank Name:<br>Account No: | og (3)<br>ABC Ba<br>321654 | Check Num<br>Waste Pri | n <b>ber Audit</b> |            |             |                   |     |         | ^ X   |
| Balance:                                     |                            | Details<br>Filter: A   | III Checks         | From:      |             |                   | To: |         |       |
| Address: 🛇                                   | railroac                   | Printed:               | in checks          | 0          | Failed:     |                   | 0   | Jnused: | 10 1  |
|                                              |                            | Check No.              |                    | Status     |             | Record No.        | F   | lemarks | 0     |
| Zip/Postal                                   | 00601                      | 00000001               |                    | Unused     |             |                   |     |         | 1     |
| Code:                                        |                            | 00000002               |                    | Unused     |             |                   |     |         | 8     |
| State/Province:                              | PR                         | 00000003               |                    | Unused     |             |                   |     |         | е     |
| Phone:                                       |                            | 00000004               |                    | Unused     |             |                   |     |         |       |
| Website: $\mathscr{P}$                       |                            | 00000005               |                    | Unused     |             |                   |     |         |       |
| Email: 🖂                                     |                            | 00000006               |                    | Unused     |             |                   |     |         |       |
| Electronic Bank                              | k File Inf                 | 00000007               |                    | Unused     |             |                   |     |         | 0     |
| Formats                                      |                            | 0000008                |                    | Unused     |             |                   |     |         | 0     |
| Bank Stmt                                    |                            | 0000009                |                    | Unused     |             |                   |     |         | У     |
| ACH/NACHA                                    |                            | 00000010               |                    | Unused     |             |                   |     |         |       |
| Positive Pay                                 |                            |                        |                    |            |             |                   |     |         |       |

| Check Number Range    |          |
|-----------------------|----------|
| Starting Check No:    | 1        |
| Ending Check No:      | 2        |
| Next Check No:        | 1        |
| Number of Checks:     | 2 Create |
| Enable MICR Printing: |          |

1. The Number of Checks field will automatically show how many check numbers are to be created based on Ending Check No and

Starting Check No. To get this you will have to subtract the Starting Check No from Ending Check No.

| Number of Checks: | 2 |
|-------------------|---|
|-------------------|---|

## 2.

Click the Create button to generate the check numbers.

| Check Number Range    |   |        |
|-----------------------|---|--------|
| Starting Check No:    |   | 1      |
| Ending Check No:      |   | 2      |
| Next Check No:        |   | 1      |
| Number of Checks:     | 2 | Create |
| Enable MICR Printing: |   | ·      |

|      | counts - Fil | th Third E | Bank |        |           |                |              |               |     |       |
|------|--------------|------------|------|--------|-----------|----------------|--------------|---------------|-----|-------|
|      |              | n Delete   | Undo |        | MICR Ch   | eck Audit Reco | nciliation R | egister Close |     |       |
| ails |              |            |      | _      | /         |                |              |               |     |       |
| Cł   | heck Numb    | er Audit   | *    |        |           |                |              |               | ^ X |       |
|      | Varta Drin   | Clore      |      |        |           |                |              |               |     |       |
| Ē    | vusic min    | Close      |      |        |           |                |              |               | 0   |       |
| Ŀ    | Details      |            |      |        |           |                |              |               |     |       |
| F    | ilter: All   | Checks     | ~    | From:  |           |                | To:          |               |     |       |
| F    | rinted:      |            |      |        | 0 Failed: |                | 0            | Unused:       | 2   |       |
|      | Check No.    |            |      | Status |           | Record No.     |              | Remarks       |     |       |
|      | 00000001     |            |      | Unused |           |                |              |               |     |       |
|      | 00000002     |            |      | Unused |           |                |              |               |     | 2 Cre |
|      |              |            |      |        |           |                |              |               |     |       |
|      |              |            |      |        |           |                |              |               |     |       |
|      |              |            |      |        |           |                |              |               |     |       |
|      |              |            |      |        |           |                |              |               | =   |       |
|      |              |            |      |        |           |                |              |               |     |       |
|      |              |            |      |        |           |                |              |               |     | 1 Ap  |
|      |              |            |      |        |           |                |              |               |     |       |
|      |              |            |      |        |           |                |              |               |     |       |
|      |              |            |      |        |           |                |              |               |     |       |
|      |              |            |      |        |           |                |              |               |     |       |
|      |              |            |      |        |           |                |              |               |     |       |
| C    | 200          | Ready      |      |        |           |                |              |               |     |       |

| Check Number Range    |            |
|-----------------------|------------|
| Starting Check No:    | 10000001   |
| Ending Check No:      | 10000010   |
| Next Check No:        | 1000001    |
| Number of Checks:     | 10 Create  |
| Enable MICR Printing: | <b>[</b> ] |

2. The Number of Checks field will automatically show how many check numbers are to be created based on Ending Check No and

Starting Check No. To get this you will have to subtract the Starting Check No from Ending Check No.

| Number of Checks: | 10 |
|-------------------|----|
|                   |    |

З.

Click the Create button to generate the check numbers.

| Check Number Range    |    |        |
|-----------------------|----|--------|
| Starting Check No:    | 10 | 000001 |
| Ending Check No:      | 10 | 000010 |
| Next Check No:        | 10 | 000001 |
| Number of Checks:     | 10 | Create |
| Enable MICR Printing: |    |        |

4.

. . .

Click the Check Audit toolbar button to open the Check Number Audit screen. This screen will show the generated check numbers.

| J Dalik Accounts         |                |          |              |             |               |            |       |         |       |
|--------------------------|----------------|----------|--------------|-------------|---------------|------------|-------|---------|-------|
| New Save S               | earch Delete   | Undo     | Bank MIC     | Check Audit | Reconciliatio | n Register | Close |         |       |
| Details Origin           |                | Cherk    | Number Audit |             |               |            |       |         | <br>× |
| Bank Name:               | ABC Bank       | -        |              |             |               |            |       |         |       |
| Account No:              | 150032621      | 1        |              |             |               |            |       |         |       |
| Balance:                 |                | Waste    | Print Close  |             |               |            |       |         |       |
| Contact:                 | James Brow     | Filter:  | All Checks   | Y From:     |               |            | To:   |         |       |
| Address: 🔝               | 4242 Flags     | Printed: |              |             | 0 Failed:     |            |       | Unused: |       |
|                          |                | Check N  | io.          | Status      |               | Record No. |       | Remarks |       |
| The ID a shall Condition | 40045          | 1000000  | 01           | Unused      |               |            |       |         |       |
| Zip/Postal Code:         | 40815          | 1000000  | 02           | Unused      |               |            |       |         |       |
| State/Province:          | IN             | 1000000  | 33           | Unused      |               |            |       |         |       |
| Phone:                   | (123)555-8     | 1000000  | 04           | Unused      |               |            |       |         |       |
| Website: 🗿               | www.iroly.e    | 1000000  | 05           | Unused      |               |            |       |         |       |
|                          |                | 1000000  | 36           | Unused      |               |            |       |         |       |
| Email: (E                | into@iRely.    | 1000000  | 07           | Unused      |               |            |       |         |       |
| Electronic Bank Fi       | le Information | 1000000  | 18           | Unused      |               |            |       |         |       |
|                          |                | 1000000  | 09           | Unused      |               |            |       |         |       |
| Formats                  | _              | 1000001  | 10           | Unused      |               |            |       |         |       |
| Bank Stmt:               |                |          |              |             |               |            |       |         |       |
| ACH/NACHA-               |                |          |              |             |               |            |       |         |       |
| ACT/TROUGS.              | _              |          |              |             |               |            |       |         |       |
| Positive Pay:            |                |          |              |             |               |            |       |         |       |
|                          |                |          |              |             |               |            |       |         |       |
| 🕝 😒 🏆 Ready              |                | 0 0      | Ready        |             |               |            |       |         |       |
|                          |                |          |              |             |               |            |       |         |       |

1. Enter the Starting Check No, Ending Check No and Next Check No.

| Check Number Range    |           |
|-----------------------|-----------|
| Starting Check No:    | 10000001  |
| Ending Check No:      | 10000010  |
| Next Check No:        | 1000001   |
| Number of Checks:     | 10 Create |
| Enable MICR Printing: | m         |

2. The Number of Checks field will automatically show how many check numbers are to be created based on Ending Check No and Starting Check No. To get this you will have to subtract the Starting Check No from Ending Check No.

10

```
Number of Checks:
```

3. Click the Create button to generate the check numbers.

| Check Number Range    |    |        |
|-----------------------|----|--------|
| Starting Check No:    | 10 | 000001 |
| Ending Check No:      | 10 | 000010 |
| Next Check No:        | 10 | 000001 |
| Number of Checks:     | 10 | Create |
| Enable MICR Printing: |    |        |

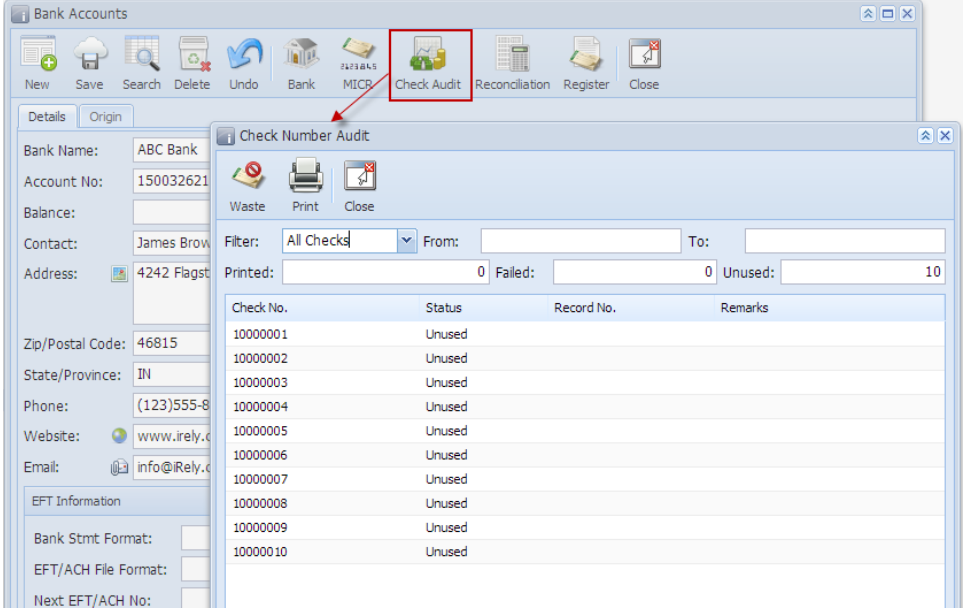